## Posting an Internship on the SSP Job Board

A note about accounts - <u>To post jobs, you must be registered as an employer.</u> To register or convert your account, please call (866) 842-7842 or <u>contact the SSP Career Center</u>. You will need to create a separate job seeker account if you wish to sign up for job alerts or save or apply for job postings.

1. Click Jobs from the Careers drop-down menu. This will take you to our Job Board.

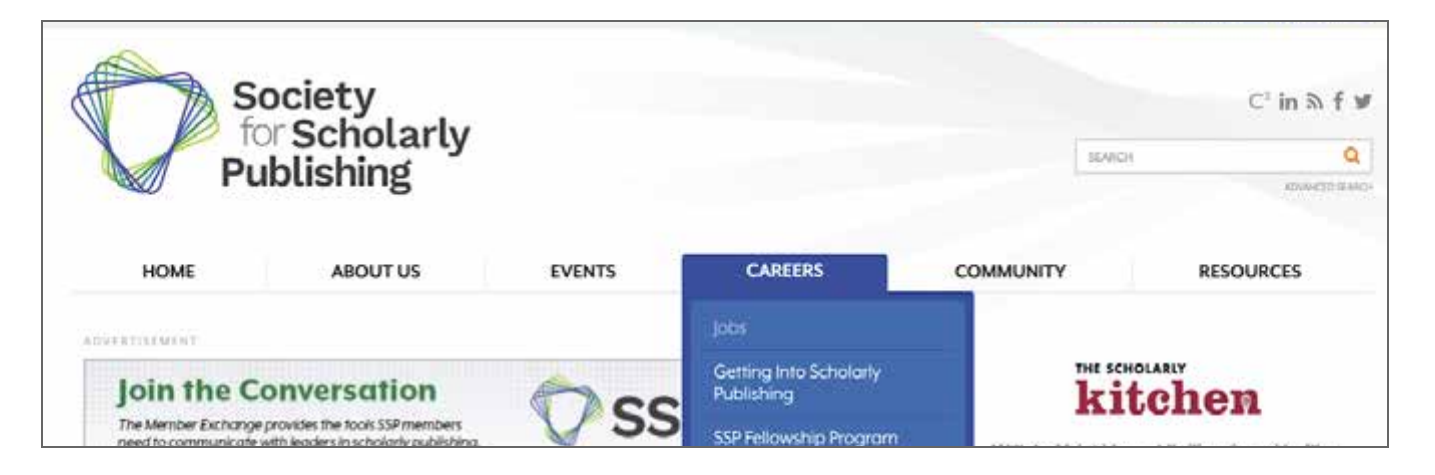

2. Click **Post a job** in the upper right corner of the Job Board landing page.

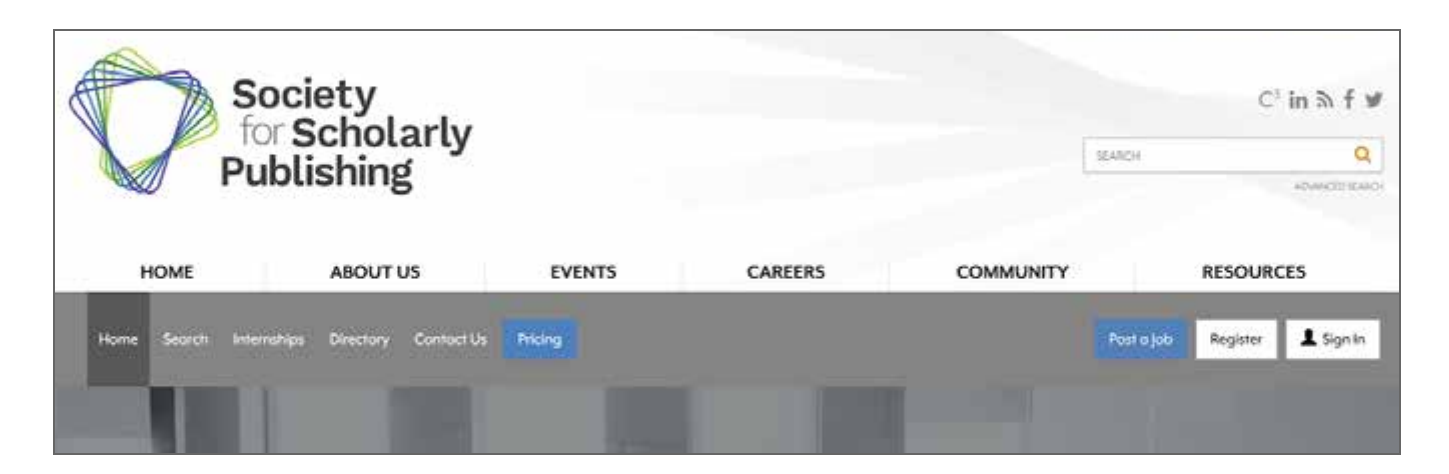

3. Indicate if your organization is a member or non-member then click **Buy** under the internship product on the far right side.

| Society<br>for Scholarly                                                                                                    | v                  |            |                  | C' in 為 f ש                   |
|----------------------------------------------------------------------------------------------------|--------------------|------------|------------------|-------------------------------|
| M Publishing                                                                                                    | 2                  |            |                  | SEARCH Q                      |
| HOME ABOUT US                                                                                                    | EVENTS             | CAREERS    | COMMUNITY        | RESOURCES                     |
| Home Search Internships Directory Conto                                                                                               | ct Us Pricing      |            |                  | Poșt a job Register 💄 Sign In |
| Pricing<br>Have questions? Call us at (866) 842-7842 or Cant<br>In order to post your job, you must first select a package b          | nct Us.            |            |                  |                               |
|                                                                                                    | Member             | Non M      | ember            |                               |
| Choose Your Plan                                                                                                    | PREMIUM ♥<br>\$449 | ENHANCED © | BASIC 0<br>\$149 | nternship 🕤<br>\$0            |
| Quantity                                                                                                    | l Buy              |            | Buy              | Buy                           |
| Employer Profile - Set up a profile for your company with your<br>logo, contact information, website, video and social modia<br>pages | ~                  | ~          | ~                | ~                             |

4. You will be prompted to log in before you can continue. If you have an existing SSP online account (for membership/event registrations), please use your existing SSP username and password to access the Career Center. Your SSP account will need to be registered as an Employer account to continue. If you do not have one or are unsure, please contact (866) 842-7842 or the <u>SSP Career Center</u>.

| Society<br>for Scholarly                                |                                                                                      |                                                                                                    |                                                                                                    |                                                                  |                              | C¹ in 為 f ¥             |
|---------------------------------------------------------|--------------------------------------------------------------------------------------|----------------------------------------------------------------------------------------------------|----------------------------------------------------------------------------------------------------|------------------------------------------------------------------|------------------------------|-------------------------|
|                                                         | Publishing                                                                           |                                                                                                    |                                                                                                    |                                                                  | SEARCH                       | Q                       |
|                                                         | Contorning                                                                           |                                                                                                    |                                                                                                    |                                                                  |                              | ADVANCED REAMON         |
| HOME                                                    | ABOUT US                                                                             | EVENTS                                                                                                    | CAREERS                                                                                                    | COMMUNITY                                                        |                              | RESOURCES               |
| Home Search                                             | Internahips Directory Contact Us                                                     | Pricing                                                                                                    |                                                                                                    |                                                                  | Post a job                   | Register 💄 Sign In      |
| If you have an existing SS<br>Note, users must log in w | SP online account (for membership-levent<br>with a SSP account to receive the member | Do you have<br>registrations), please use your<br>discount. Alternatively, you car<br>og in with SSP Account<br>Can't recall you | e an SSP account?<br>existing 55P username and password<br>h also create a new Career Center Onl<br>top own in Generation<br>ur login information | to access the Career Ce<br>r account that is not lin<br>r Access | ntiee.<br>Leed to a SSP prof | ne.                     |
|                                                         |                                                                                      | can recan you                                                                                                    | a login monitori                                                                                                    |                                                                  |                              |                         |
|                                                         |                                                                                      | Retrieve userno                                                                                                    | ame and loc reset password                                                                                                    |                                                                  |                              |                         |
|                                                         |                                                                                      | Create                                                                                                    | o new 55P occount                                                                                                    |                                                                  |                              |                         |
|                                                         |                                                                                      | Create pinew S                                                                                                    | Perest Senter Only assount                                                                                                    |                                                                  |                              |                         |
| To post jobs, yo                                        | u must be registered as an empl                                                      | loyer. To register or conve                                                                                                    | rt your account, please call (8                                                                                                    | 66) 842-7842 or co                                               | ntact the SSP                | Career Center here.     |
| If you are register                                     | ed as an employer, you must sig                                                      | n out to see open job pos<br>job alerts or save                                                                                  | tings. You will need to create a<br>e or apply for job postings.                                                                                  | separate job seek                                                | er account if                | you wish to sign up for |

5. Once you are logged in, you will be able to view your order. Click **Proceed To Checkout** to complete your internship posting.

| Society<br>for Scholarly<br>Publishing | /                                        |                                                                       | [                         | C <sup>1</sup> in 3<br>SEARCH | N |
|----------------------------------------|------------------------------------------|-----------------------------------------------------------------------|---------------------------|-------------------------------|---|
| HOME ABOUT U                           | JS EVENTS                                | CAREERS                                                               | COMMUNITY                 | RESOURCES                     |   |
| My Account Mar                         | age Jobs Applicants Caree                | r Resources Pricing                                                   | L <sup>1</sup> Post a job | •                             |   |
| Product                                |                                          | QTY                                                                   | Price                     |                               |   |
| × Internship                           |                                          | () <b>D</b>                                                           |                           | \$0.00                        |   |
| Sub Total                              |                                          |                                                                       | Have a promo cod          | \$0.00                        |   |
| Total                                  |                                          |                                                                       |                           | 122011.24-044                 |   |
|                                        |                                          |                                                                       |                           | \$0.00                        |   |
| Payment Method                         | Credit Card                              |                                                                       |                           | •                             |   |
|                                        | Proc                                     | eed To Checkout                                                       |                           |                               |   |
|                                        | The trans<br>your crea<br><b>*ASSO</b> C | action will be listed in<br>lit cord statements as<br>CAREER WEBSITE" |                           |                               |   |

6. From the next page, you can create your internship and publish it to the board when you are ready.

| Job Title*                                                                                                    | Post Job On                                |  |  |  |
|----------------------------------------------------------------------------------------------------|--------------------------------------------|--|--|--|
|                                                                                                    | 12/17/2019                                 |  |  |  |
| Country*                                                                                                    | State*                                     |  |  |  |
| United States 💌                                                                                                    | Select State 💌                             |  |  |  |
| City*                                                                                                    | Zip Code*                                  |  |  |  |
|                                                                                                    |                                            |  |  |  |
| Job Category*                                                                                                    |                                            |  |  |  |
|                                                                                                    |                                            |  |  |  |
| Job Description*<br>Paste your job description text below! Then, format the tex<br>$\boxed{\begin{array}{c c} \mathbf{B} & \mathbf{I} & \underline{\mathbf{U}} & \mathbf{\mathcal{B}} & \vdots \\ \end{array}} & \vdots \\ \hline \vdots \\ \hline \vdots \\ \hline \vdots \\ \hline \vdots \\ \hline \vdots \\ \hline \vdots \\ \hline \vdots \\ \hline \vdots \\ \hline \vdots \\ \hline \end{array} = \mathbf{I} \\ \hline \mathbf{X} \\ \hline \end{array}$ | rt as you want it to appear to applicants. |  |  |  |
| Job Description*<br>Paste your job description text below! Then, format the tex<br>B I U C == = × ×                                                                                                    | kt as you want it to appear to applicants. |  |  |  |

You can manage your posting at any time by clicking Manage Jobs from the menu bar at the top of the page.

| Ном        | Soc<br>for:<br>Pub | Scholarly<br>lishing                | TS CAREERS                                                                                                    | COMMUNITY | SEARCH             | ে <sup>1</sup> in ৯ f খ<br>Q<br>নাললটো চললে<br>RESOURCES |
|------------|--------------------|-------------------------------------|----------------------------------------------------------------------------------------------------|-----------|--------------------|----------------------------------------------------------|
| My Account | Manage jobs        | Applicants Coreer Resources Pricing | in in the second second second second second second second second second second second second second second se |           | N <sup>D</sup> Pos | 70,00 🕒 Me ~                                             |
|            | Past a jab         | Product                             | QTY                                                                                                    | Price     |                    |                                                          |
|            |                    | × Internship                        |                                                                                                    | \$0.00    |                    |                                                          |

If you have any problems with the Job Board, please contact our board administrator at (866) 842-7842 or click <u>here</u> to send an email.